# 16/32 Ports Console Server

# SCG-5616/5632 User Manual

Version 1.3

Sollae Systems https://www.eztcp.com

# Contents

| 1 Overview                                             | 3 -          |
|--------------------------------------------------------|--------------|
| 1.1 Introduction                                       | 3 -          |
| 1.2 Features                                           | 3 -          |
| 1.3 Block Diagram                                      | 3 -          |
| 1.4 Specifications                                     | 4 -          |
| 1.5 Interfaces                                         | 5 -          |
| 1.5.1 Power                                            | 5 -          |
| 1.5.2 Console Port: RS232 / 115,200bps                 | 5 -          |
| 1.5.3 Function Button                                  | 6 -          |
| 1.5.4 USB Port                                         | 6 -          |
| 1.5.5 LED                                              | 6 -          |
| 1.5.6 COM Port : RS232 / 9,600bps                      | 7 -          |
| 1.5.7 Ethernet                                         | 8 -          |
| 2 Connection                                           | 9 -          |
| 2.1 Connection Methods                                 | _ 9 _        |
| 2.2 Console Port Connection                            | _ 9 _        |
| 2.3 USB Port Connection                                | _ 0 _        |
| 2.4 Natwork Connection                                 | _ 10 _       |
|                                                        | 10 -         |
| 3 Setting by Console Commands                          | 11 -         |
| 3.1 Console Commands                                   | 11 -         |
| 3.2 IP Address Settings: env net                       | 11 -         |
| 3.2.1 Items of env net                                 | 11 -         |
| 3.3 System Settings: env sys                           | 12 -         |
| 3.3.1 Items of env sys                                 | 12 -         |
| 3.4 COM Port Settings: env tty                         | 13 -         |
| 3.4.1 Usage of env tty                                 | 13 -         |
| 3.4.2 Items of env tty                                 | 13 -         |
| 3.5 Viewing COM Port Status: tty stat                  | 14 -         |
| 3.5.1 States of tty stat                               | 14 -         |
| 3.6 Terminating a Specific COM Port Session: tty close | 14 -         |
| 3.6.1 Usage of tty close                               | 14 -         |
| 3.7 COM Port Scan: tty scan                            | 15 -         |
| 3.7.1 States of tty scan                               | 15 -         |
| 4 Setting by GUI                                       | 16 -         |
| 4 1 Network                                            |              |
|                                                        | 16 -         |
| 4.1.1 Obtain an IP address automatically               | 16 -<br>16 - |

| 4.2 General                               | · 18 - |
|-------------------------------------------|--------|
| 4.2.1 Comment                             | - 18 - |
| 4.2.2 SSH                                 | - 18 - |
| 4.2.3 Access Control List                 | - 19 - |
| 4.2.4 TTY (COM Port) Settings             | - 19 - |
| 4.3 Security                              | · 21 - |
| 4.3.1 Password                            | - 21 - |
| 4.3.2 Certificate                         | - 21 - |
| 4.3.3 spFinder                            | - 21 - |
| 4.3.4 Client ID                           | - 22 - |
| 5 Management                              | 23 -   |
| 5.1 Checking Status                       | - 23 - |
| 5.1.1 Product Information                 | - 23 - |
| 5.1.2 Timeout                             | - 24 - |
| 5.1.3 Copy status                         | - 24 - |
| 5.2 Changing Firmware                     | · 25 - |
| 5.2.1 Online Upgrade                      | - 25 - |
| 5.2.2 Manual Upgrade                      | - 26 - |
| 5.3 Export/Import Setting Values          | · 27 - |
| 5.4 Factory Reset                         | - 28 - |
| 6 Technical Support and Warranty          | 29 -   |
| 6.1 Technical Support                     | - 29 - |
| 6.2 Warranty                              | - 29 - |
| 6.2.1 Free Renair Services                | - 29 - |
| 6.2.2 Charged Repair Services             | - 29 - |
|                                           | 20     |
| / Precaution and Exemption from Liability | 30 -   |
| 7.1 Exemption from Liability              | · 30 - |
| /.1.1 English version                     | - 30 - |
| /.1.2 French version                      | - 31 - |
| 8 Revision History                        | 33 -   |

# 1 Overview

#### **1.1 Introduction**

The SCG-5616 is an industrial console server equipped with 16 RS232 ports, while the SCG-5632 features 32 RS232 ports. Users can remotely access serial communication devices connected to the RS232 ports of these products.

#### 1.2 Features

- Multiple RS232 ports: 16(SCG-5616) / 32(SCG-5632)
- Supports console and GUI configuration
- Supports COM port scanning function
- Supports ACL (Access Control List) function
- Supports batch configuration

#### 1.3 Block Diagram

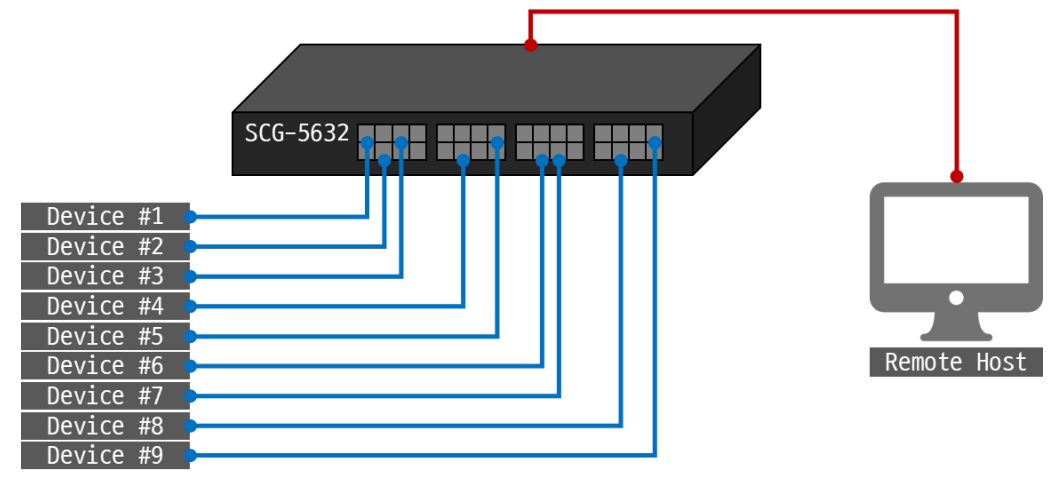

Figure 1-1 Block diagram

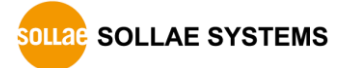

# **1.4 Specifications**

| Serial Physical Interface                     |                                                  |  |  |  |  |
|-----------------------------------------------|--------------------------------------------------|--|--|--|--|
| Serial Interface                              | RS232 - RXD, TXD, RTS, CTS, DTR, DSR, GND        |  |  |  |  |
| Connector                                     | 8 pin RJ45                                       |  |  |  |  |
|                                               | Serial Port Properties                           |  |  |  |  |
| Baudrate                                      | 2,400 ~ 115,200 bps                              |  |  |  |  |
| Data Bits                                     | 8 bits, 7 bits with parity                       |  |  |  |  |
| Parity                                        | None, Even, Odd, Mark, Space                     |  |  |  |  |
| Stop Bit                                      | 1, 2                                             |  |  |  |  |
| Flow Control                                  | None, RTS/CTS                                    |  |  |  |  |
| Network Physical Interface                    |                                                  |  |  |  |  |
| Wired LAN 10Base-T/100Base-TX Ethernet (RJ45) |                                                  |  |  |  |  |
|                                               | Ethernet Speed Auto Sense                        |  |  |  |  |
| 1:1 or Cross-over Cable Auto Sense            |                                                  |  |  |  |  |
|                                               | Software Functions                               |  |  |  |  |
| Protocols                                     | TCP, IP, TLS, SSH, ICMP, ARP, TELNET, DHCP, mDNS |  |  |  |  |
| Security                                      | Password for Configuration                       |  |  |  |  |
| Additional                                    | ACL, COM port scan                               |  |  |  |  |
|                                               | Indicators                                       |  |  |  |  |
| LED                                           | PWR, STS, TXD, RXD                               |  |  |  |  |
|                                               | Management                                       |  |  |  |  |
| spFinder                                      | Configuration Tool                               |  |  |  |  |
| Dimension                                     |                                                  |  |  |  |  |
| Size                                          | 43.7cm x 4.4cm x 22.8cm                          |  |  |  |  |
| Weight                                        | SCG-5616 - about 2.5Kg                           |  |  |  |  |
| SCG-5632 - about 2.7Kg                        |                                                  |  |  |  |  |
| Operating Environment                         |                                                  |  |  |  |  |
| Input Voltage                                 | AC 90V ~ 264V                                    |  |  |  |  |
| Power Consumption                             | SCG-5616 - typically, 17W                        |  |  |  |  |
| SCG-5632 - typically, 22W                     |                                                  |  |  |  |  |
| Operating Temperature                         | -20°C ~ 60°C                                     |  |  |  |  |
| Storage Temperature                           | -20°C ~ 60°C                                     |  |  |  |  |
|                                               | Certificate                                      |  |  |  |  |
| КС                                            | Registration (KS C 9832, KS C 9835)              |  |  |  |  |
| FCC                                           | FCC Part 15 Subpart B, Class A                   |  |  |  |  |
|                                               |                                                  |  |  |  |  |

table 1-1 Specifications

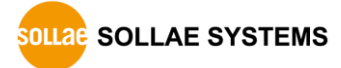

# SCG-5616 16 Parts Canada Server Image: SCG-5616 Image: SCG-5616 1.5.1 1.5.3 1.5.5 1.5.2 1.5.4 SCG-5632 SCG-5632

#### 1.5 Interfaces

Figure 1-2 Interfaces

#### 1.5.1 Power

It uses a standard AC power cord and operates with a voltage range of AC 90V to 264V.

#### 1.5.2 Console Port: RS232 / 115,200bps

The console port is for initial setup and status checks of the product and is interfaced with a 1 x 8 RJ45 connector.

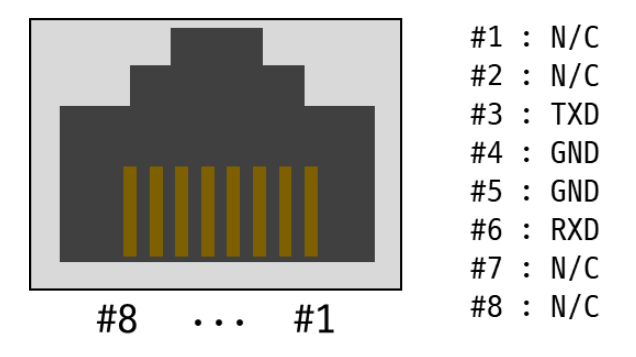

Figure 1-3 Console Port

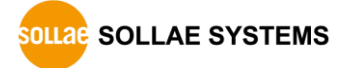

• Pin Assignment

| Num | Name | Description              | I/0 | Wiring   |
|-----|------|--------------------------|-----|----------|
| 3   | TXD  | Transmit Data            | OUT | Required |
| 4   | GND  | Ground                   | -   | Required |
| 5   | GND  | Ground                   | -   | Required |
| 6   | RXD  | Receive Data             | IN  | Required |
|     |      | Table 1 2 min appierment |     |          |

Table 1–2 pin assignment

#### 1.5.3 Function Button

This button is used to implement a factory reset.

#### 1.5.4 USB Port

The console port is for initial setup and status checks of the product.

#### 1.5.5 LED

LED operations by device status are as follows:

When the supplied power is stable: PWR

| PWR                                          |  |
|----------------------------------------------|--|
| When the supplied power is NOT stable: PWR   |  |
| PWR                                          |  |
| While the script is running: STS             |  |
| STS                                          |  |
| While the script is not running: STS         |  |
| STS                                          |  |
| When transmitting data over the network: TXD |  |
| TXD                                          |  |
| When receiving data from the network: RXD    |  |
| RXD                                          |  |

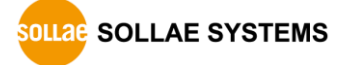

#### 1.5.6 COM Port : RS232 / 9,600bps

The COM port used to connect to the console port of the user's equipment, interfaced with a 1 X 8 RJ45 connector.

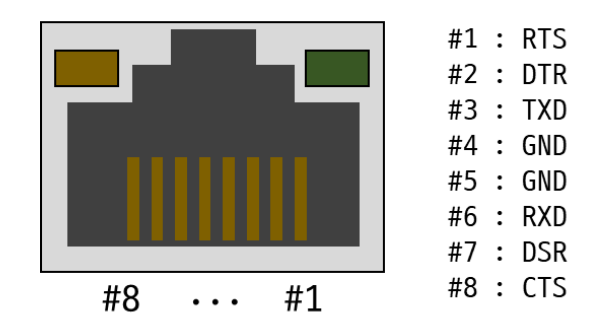

Figure 1-4 COM port

• Pin assignment (\* : Mandatory)

| Num   | Name | Description         | I/0 | Ext. Wiring |
|-------|------|---------------------|-----|-------------|
| 1     | RTS  | Request To Send     | OUT | CTS         |
| 2     | DTR  | Data Terminal Ready | OUT | DSR         |
| 3     | *TXD | Transmit Data       | OUT | RXD         |
| 4 & 5 | *GND | Ground              | -   | GND         |
| 6     | *RXD | Receive Data        | IN  | TXD         |
| 7     | DSR  | Data Set Ready      | IN  | DTR         |
| 8     | CTS  | Clear To Send       | IN  | RTS         |
|       |      |                     |     |             |

Table 1-3 pin assignment

- The DTR(#2) pin is activated when this device is connected on TCP.
- When connecting the COM port to user equipment, refer to the external wiring to ensure proper connection. Incorrect wiring may cause product malfunction. In particular, be careful not to use retail LAN cables as they are.

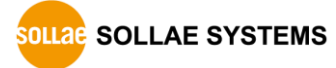

• Operation of port's LED

When no TCP connection is established: Green & Orange

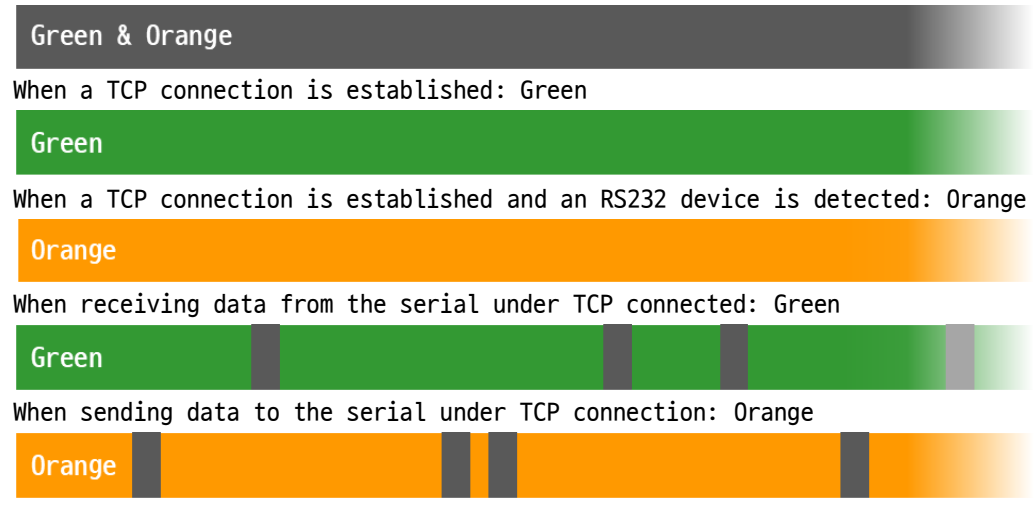

#### 1.5.7 Ethernet

SIG-5608 provides 10/100Mbps Ethernet. The pin assignment is as follows:

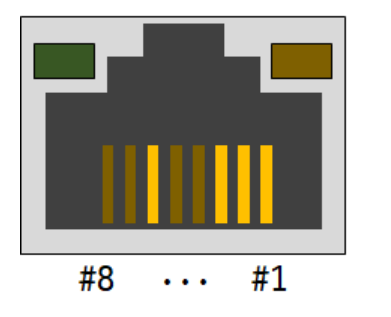

| #1 | : | Тх | + | (Out) |
|----|---|----|---|-------|
| #2 | : | Тх | _ | (Out) |
| #3 | : | Rx | + | (In)  |
| #6 | : | Rx | _ | (In)  |
|    |   |    |   |       |

Figure 1-5 Ethernet

• LED of the Ethernet

When a network is NOT connected: Green & Orange

|   | Green                                   |
|---|-----------------------------------------|
| ١ | When a network is connected: Green      |
|   | Green                                   |
| ١ | While the script is running: Orange     |
|   | Orange                                  |
| ۱ | While the script is not running: Orange |
|   | Orange                                  |

SOLLAE SYSTEMS

# 2 Connection

## 2.1 Connection Methods

To use this product, you need to connect it to a PC. It offers three connection methods.

| Connection Method | Program              | Requirements                |
|-------------------|----------------------|-----------------------------|
| Console Port      | Any Terminal Program | -                           |
| USB Port          | GUI(spFinder)        | MS Windows                  |
| Network           | GUI(spFinder)        | MS Windows, Initial Setting |

Table 2-1 Connection methods

*• spFinder is a Windows program for configuring and managing Sollae System products.* 

#### 2.2 Console Port Connection

By connecting the product's console port to the PC's RS232 port, you can configure and check the status through shell commands in a terminal program. The communication speed of the console port is 115,200bps.

### 2.3 USB Port Connection

• Installing the Setting Tool

Download spFinder from our website and install it on your PC.

• Connecting the product

Connect the product's USB port (USB Type-B) to the PC using a USB cable.

Opening the port

Run spFinder, select the [USB] tab, choose the connected COM port, and click [Open].

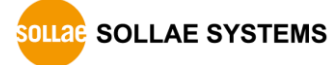

#### 2.4 Network Connection

- To use the network connection method, spFinder settings (local search, network connection) must be enabled. These settings are disabled by default from the factory, so first, use the USB port connection to enable these settings.
  - Installing the Setting Tool
     Download spFinder from our website and install it on your PC.
  - Connecting the product
     Connect the product's USB port (USB Type-B) to the PC using a USB cable.
  - Searching the product

Run spFinder, select the [Local] tab, and click [Search].

• Connection and login

Click on the product that appears in the search results to connect to it. To connect to the product using the network connection method, you need to log in with the following credentials:

| Division | SCG-5616 | SCG-5632 |  |  |
|----------|----------|----------|--|--|
| ID       | scg-5616 | scg-5632 |  |  |
| password | scg-5616 | scg-5632 |  |  |
|          |          |          |  |  |

Table 2-2 The ID and the default password

If the password is set to the default value, spFinder will automatically handle the login process.

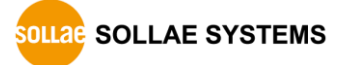

# 3 Setting by Console Commands

You can configure the device using console commands via the console port connection method.

#### 3.1 Console Commands

| Command | Sub Command(Option) | Sub Command(Option)                | Description             |
|---------|---------------------|------------------------------------|-------------------------|
| env     | net                 | -                                  | IP address settings     |
|         | sys                 | -                                  | System settings         |
|         | tty                 | <pre>[start_port[-end port]]</pre> | COM Port Settings       |
| tty     | stat                | -                                  | Viewing COM Port Status |
|         | close               | tty_id                             | Terminating a specific  |
|         |                     |                                    | COM port session        |
|         | scan                | -                                  | COM port scan           |

Table 3-1 Console commands for users

#### 3.2 IP Address Settings: env net

|  | 3. | 2. | 1 | Items | of | env | net |
|--|----|----|---|-------|----|-----|-----|
|--|----|----|---|-------|----|-----|-----|

| Item        | Default Value | Description                                        |
|-------------|---------------|----------------------------------------------------|
| dhcp        | Yes           | DHCP enable(Yes) / disable(No)                     |
| ip4 address | 0.0.0.0       | IPv4 address                                       |
| subnet mask | 0.0.0         | Subnet mask                                        |
| gateway     | 0.0.0.0       | Gateway IP address                                 |
| dns server  | 0.0.0         | DNS server IP address                              |
| auto dns    | Y             | Yes: Obtaining DNS server IP address automatically |
|             |               | No: Assigning DNS server IP address manually       |

Table 3-2 Items of env net

#### dhcp

This is the item to enable or disable the feature of obtaining an IP address automatically using DHCP. Disabling this item allows for the configuration of a static IP address.

ip4 address

This is the item for configuring a static IPv4 address.

subnet mask

This is the item for configuring the subnet mask.

• gateway

This is the item for configuring the gateway IP address.

• dns server

This is the item for configuring the DNS server IP address.

auto dns

This is the item to enable or disable the feature of automatically obtaining DNS server IP addresses. This item can only be used when the DHCP item is enabled.

#### 3.3 System Settings: env sys

#### 3.3.1 Items of env sys

| Item          | Default Value | Description                                |
|---------------|---------------|--------------------------------------------|
| ssh           | No            | SSH connection enable(Yes) / disable(No)   |
| ssh tcp port  | 22            | Port number of SSH connection              |
| ssh user name | -             | Username for SSH login                     |
| ssh password  | -             | Password for SSH login                     |
| ip4 lock      | No            | ACL function enabling(Yes) / disabling(No) |
| allow ip4     | 0.0.0.0       | IP Address of the host allowed to access   |
| host desc     | -             | Host description                           |

Table 3-3 Items of env sys

ssh

This is the item to enable or disable SSH. When SSH is enabled, you can use a remote console via an SSH client. The default value is No (disabled).

ssh tcp port

This is the item for configuring the SSH port number.

ssh user name

This is the item for configuring the SSH login username. Up to 12 bytes can be set.

ssh password

This is the item for configuring the SSH login password. Up to 32 bytes can be set.

ip4 lock

This is the item to enable or disable the ACL (Access Control List) feature. Enabling this item will block network access from all hosts except those specified in the allow ip4 item.

• allow ip4

This is the item for configuring the IP addresses of hosts allowed to access. Up to 4 IP addresses can be specified.

host desc

This is the item for storing a description of the device for identification purposes. Up to 32 bytes can be set.

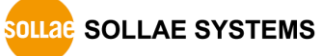

#### 3.4 COM Port Settings: env tty

3.4.1 Usage of env tty

| Example      | Description                           |
|--------------|---------------------------------------|
| env tty      | Viewing the current COM port settings |
| env tty 1    | Setting the COM port #1               |
| env tty 1-10 | Setting the COM ports from #1 to #10  |
| env tty 1-32 | Setting all COM ports                 |
| env tty 1-32 | Setting all LUM ports                 |

Table 3-4 Usage of the env tty

3.4.2 Items of env tty

| Item            | Default Value | Description                                               |
|-----------------|---------------|-----------------------------------------------------------|
| uart baud rate  | 9600          | Serial baud rate                                          |
| uart parity     | None          | Parity(N: None, E: Even, O: Odd)                          |
| uart data bits  | 8             | Data bits(8: 8bits, 7: 7bits)                             |
| uart stop bits  | 1             | Stop bits(1: 1 bit, 2: 2bits)                             |
| uart flowctrl   | No            | <pre>RTS/CTS flow control enable(Yes) / disable(No)</pre> |
| tcp port        | 14701~14732   | TCP port number                                           |
| timeout minutes | 0             | TCP connection timeout( $0 \sim 1440$ )                   |
| telnet          | Yes           | <pre>TELNET protocol enable(Yes) / disable(No)</pre>      |
| login msg       | No            | Login message enable(Yes) / disable(No)                   |
| port desc       | tty1~32       | Port description                                          |

Table 3-5 Items of env tty

• uart baud rate

This is the item for configuring the serial baud rate. The setting range is from 2400bps to 115200bps.

• uart parity

This is the item for configuring serial parity. You can set it to E(even), O(odd) or N(no parity).

uart data bits

This is the item for configuring the number of serial data bits. You can set it to 8 or 7, but 7 bits can only be set when using a parity bit.

uart stop bits

This is the item for configuring the number of serial stop bits. You can choose between 1 bit or 2 bits.

uart flowctrl

This is the item for enabling (Yes) or disabling (No) serial RTS/CTS flow control.

• tcp port

This is the item for configuring the port number for TCP connections.

SOLLAE SYSTEMS

• timeout minutes

This is the item for configuring the connection timeout. The setting is in minutes, ranging from 0 to 1440. If a non-zero value is set, the TCP connection will automatically terminate after the specified time if there is no data communication during the session. Setting it to 0 disables the connection timeout feature.

• telnet

This is the item to enable or disable the Telnet protocol for COM port sessions. When the Telnet protocol is enabled, terminal programs that support Telnet can be used smoothly to connect to COM port sessions.

login msg

This is the item for enabling (Yes) or disabling (No) the login message output feature. When enabled, the value stored in port desc will be immediately sent to the client upon establishing a TCP connection for that session.

• port desc

This is the item for storing a description of the port for identification purposes. Up to 30 bytes can be set.

#### 3.5 Viewing COM Port Status: tty stat

| State        | Description                                       |
|--------------|---------------------------------------------------|
| tty          | COM port ID                                       |
| baud         | Serial baud rate                                  |
| port         | TCP port number                                   |
| peer address | Connected Host IP Address (During TCP Connection) |
| uart rcvd    | Serial Received Data Count (Unit: Bytes)          |
| tcp rcvd     | TCP Received Data Count (Unit: Bytes)             |
|              | Table 3-6 States of tty stat                      |

#### 3.5.1 States of tty stat

#### 3.6 Terminating a Specific COM Port Session: tty close

#### 3.6.1 Usage of tty close

| Example      | Description                               |
|--------------|-------------------------------------------|
| tty close 1  | Terminating the session of a COM port #1  |
| tty close 23 | Terminating the session of a COM port #23 |
|              | Table 3-7 Usage of thy close              |

Table 3-7 Usage of tty close

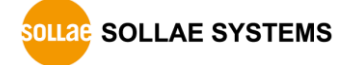

#### 3.7 COM Port Scan: tty scan

COM port scan is a function to check if a device is connected to a COM port. It sequentially connects to all COM port sessions and sends a specific character (CR, 0x0d), then checks for a response message. If there is a response message, it is considered that a device connection has been detected. If the device does not respond, it is not possible to confirm device connectivity using this function.

#### 3.7.1 States of tty scan

| Item    | Description                    |
|---------|--------------------------------|
| online  | Device Connection Detected     |
| offline | Device Connection Not Detected |
| busy    | Unknown                        |

Table 3-8 States of tty stat

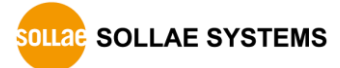

# 4 Setting by GUI

You can configure the device using the GUI setup program, spFinder, via USB port connection or network (LAN port) connection.

#### 4.1 Network

#### 4.1.1 Obtain an IP address automatically

This product can automatically obtain an IP address by DHCP. A DHCP server is required to use this.

| ocal Remote  | e USB    |             | Network General Security                                     |  |
|--------------|----------|-------------|--------------------------------------------------------------|--|
|              | Search   |             | IPv4                                                         |  |
| MAC          | Product  | IP 🔨        | Obtain an IP address automatically     Use static IP address |  |
| 00:30:f9:02: | SCG-5632 | 10.6.0.     | Local IP address                                             |  |
| 00:30:f9:02: | SMG-5400 | 112.171.1   | Subnet mack                                                  |  |
| 00:30:f9:02: | SMG-5410 | 112.171.1   | Subirectinask                                                |  |
| 00:30:f9:02: | SMG-5420 | 112.171.1   | Gateway IP address                                           |  |
| 00:30:f9:02: | SIG-5430 | 112.171.1   | Obtain DNS server address automatically                      |  |
| 00:30:f9:02: | SIG-5440 | 112.171.1   | DNS IP address                                               |  |
| 00:30:f9:02: | SIG-5450 | 112.171.1   | Thuế                                                         |  |
| 00:30:f9:02: | SIG-5600 | 112.171.1   | IPvo<br>IDv6 Disable                                         |  |
| 00:30:f9:02: | SIG-5560 | 112.171.1   |                                                              |  |
| 00:30:f9:02: | SMG-5620 | 112.171.1   | Obtain an IP address automatically EUI MAC Address           |  |
| 00:30:f9:02: | SIG-5601 | 10.6.0.     | Use static IP address                                        |  |
| 00:30:f9:02: | SIG-5561 | 112.171.    | Local IP address                                             |  |
| 00:30:f9:02: | SIG-5561 | 112.171.    | Gateway IP address                                           |  |
| 00:30:f9:02: | SIG-5561 | 112.171.    | Obtain DNS server address automatically                      |  |
| 00:30:f9:0e: | CSC-HR3  | 112.171.1   | DNS IP address                                               |  |
| 00:30:f9:17: | SIG-5601 | 112.171.1 🗸 |                                                              |  |
| c            |          | >           |                                                              |  |

Figure 4-1 Obtain an IP address automatically

- Select the [Obtain an IP address automatically].
- Check the [Obtain DNS server address automatically] and click the [Save] button.

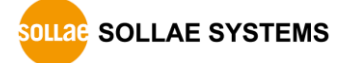

#### 4.1.2 Use a Static IP address

| ocal Remo    | te USB     |             | Network General Security                             |
|--------------|------------|-------------|------------------------------------------------------|
|              | Search     |             | IPv4                                                 |
| MAC          | Product    | IP ^        | Use static IP address                                |
| 0:30:f9:02:. | . SCG-5632 | 10.6.0.     | Local IP address 0 . 0 . 0 . 0                       |
| 0:30:f9:02:. | SMG-5400   | 112.171.1   | Sheetmark 0 0 0                                      |
| 0:30:f9:02:  | SMG-5410   | 112.171.1   | Subhet mask                                          |
| 0:30:f9:02:  | SMG-5420   | 112.171.1   | Gateway IP address 0 , 0 , 0 , 0                     |
| 0:30:f9:02:. | SIG-5430   | 112.171.1   | Obtain DNS server address automatically              |
| 0:30:f9:02:  | SIG-5440   | 112.171.1   | DNS IP address 0 . 0 . 0 . 0                         |
| 0:30:f9:02:. | SIG-5450   | 112.171.1   |                                                      |
| 0:30:f9:02:. | SIG-5600   | 112.171.1   | IPvo<br>IDv6 Disable                                 |
| 0:30:f9:02:  | SIG-5560   | 112.171.1   | IPV6 Disable •                                       |
| 0:30:f9:02:  | SMG-5620   | 112.171.1   | Obtain an IP address automatically EUI MAC Address ~ |
| 0:30:f9:02:. | SIG-5601   | 10.6.0.     | Use static IP address                                |
| 0:30:f9:02:. | SIG-5561   | 112.171.    | Local IP address /                                   |
| 0:30:f9:02:  | SIG-5561   | 112.171.    | Gateway IP address                                   |
| 0:30:f9:02:  | SIG-5561   | 112.171.    | Obtain DNS server address automatically              |
| 0:30:f9:0e:  | CSC-HR3    | 112.171.1   | DNS IP address                                       |
| 0:30:f9:17:. | SIG-5601   | 112.171.1 ¥ |                                                      |
|              |            | >           |                                                      |

You can set a static IP address to this product.

Figure 4-2 Use a static IP address

- Select the [Use static IP address].
- Set the [Local IP address], [Subnet mask], [Gateway IP address] and [DNS IP address].
- Click the [Save] button.

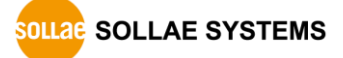

## 4.2 General

|                                                              | tion                |             |       |                     |       |         |        |       |         |   |
|--------------------------------------------------------------|---------------------|-------------|-------|---------------------|-------|---------|--------|-------|---------|---|
| ocal Remote                                                  | e USB               |             | Netwo | ork General Securit | y     |         |        |       |         |   |
|                                                              | Search              |             | Comm  | ent                 |       |         | ]      |       |         |   |
| MAC                                                          | Product             | IP ^        | E SC  | G-5632              |       |         |        |       |         |   |
| 00:30:f9:02                                                  | SCG-5632            | 1060        | ± SS  | H                   |       | No      |        |       |         | 1 |
| 00:30:f9:02:                                                 | SMG-5400            | 112,171,1   | + Acc | cess control list   |       | No      |        |       |         |   |
| 00:30:f9:02:                                                 | SMG-5410            | 112,171,1   |       |                     |       |         |        |       |         |   |
| 00:30:f9:02:                                                 | SMG-5420            | 112,171,1   |       |                     |       |         |        |       |         |   |
| 00:30:f9:02:                                                 | SIG-5430            | 112,171,1   |       |                     |       |         |        |       |         |   |
| 00:30:f9:02:                                                 | SIG-5440            | 112,171,1   |       |                     |       |         |        |       |         |   |
| 00:30:f9:02:                                                 | SIG-5450            | 112.171.1   |       |                     |       |         |        |       |         | _ |
| 00:30:f9:02:                                                 | SIG-5600            | 112.171.1   | ΠΥ    | Settings            | Port  | Timeout | Telnet | Messa | Comment |   |
| 00:30:f9:02:                                                 | SIG-5560            | 112.171.1   | 1     | 9600-N-8-1-NF       | 14701 | 0       | Yes    | No    | tty1    |   |
| 00:30:f9:02:                                                 | SMG-5620            | 112.171.1   | 2     | 9600-N-8-1-NF       | 14702 | 0       | Yes    | No    | tty2    | ł |
| 00:30:f9:02:                                                 | SIG-5601            | 10.6.0.     | 3     | 9600-N-8-1-NF       | 14703 | 0       | Yes    | No    | tty3    |   |
| 00:30:f9:02:                                                 | SIG-5561            | 112.171.    | 4     | 9600-N-8-1-NF       | 14704 | 0       | Yes    | No    | tty4    |   |
|                                                              | SIG-5561            | 112.171.    | 5     | 9600-N-8-1-NF       | 14705 | 0       | Yes    | No    | tty5    |   |
| 00:30:f9:02:                                                 | SIG-5561            | 112.171.    | 6     | 9600-N-8-1-NF       | 14706 | 0       | Yes    | No    | tty6    |   |
| 00:30:f9:02:<br>00:30:f9:02:                                 |                     | 112 171 1   | 7     | 9600-N-8-1-NF       | 14707 | 0       | Yes    | No    | tty7    |   |
| 00:30:f9:02:<br>00:30:f9:02:<br>00:30:f9:0e:                 | CSC-HR3             |             |       | 0000 NI 0 1 NIT     | 14708 | 0       | Yes    | No    | ttv8    |   |
| 00:30:f9:02:<br>00:30:f9:02:<br>00:30:f9:0e:<br>00:30:f9:17: | CSC-HR3<br>SIG-5601 | 112.171.1 ¥ | 8     | 9600-IN-8-1-INF     | 14/00 | -       |        |       |         |   |

Figure 4-3 General

#### 4.2.1 Comment

This is the item for storing a description of the device for identification purposes. Up to 32 bytes can be set.

#### 4.2.2 SSH

• SSH

This is the item to enable or disable SSH. When SSH is enabled, you can use a remote console via an SSH client. The default value is No (disabled).

• TCP Port

This is the item for configuring the SSH port number. The default value is 22.

• User name / Password

This is the item for configuring the SSH login username and password. You can set the username up to 12 bytes and the password up to 32 bytes.

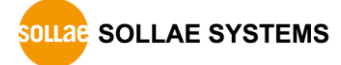

#### 4.2.3 Access Control List

• Access Control List

This is the item to enable or disable the ACL (Access Control List) feature. Enabling this item will block network access from all hosts except those specified in the Allow IP4 item.

• Allow IP4

This is the item for configuring the IP addresses of hosts allowed to access. Up to 4 IP addresses can be specified.

#### 4.2.4 TTY (COM Port) Settings

TTY is the item for configuring COM ports. Double-clicking each port opens the configuration window for that specific port.

| 9600<br>8<br>NONE<br>Yes<br>all ports | < TTY 1 > Parity Parity Stop Bit Timeout Login message                               | NONE 1 0                                              | <ul><li>✓</li><li>✓</li><li>Min</li></ul>                                                        |                                                                                                    | -                                                                                                    |                                                                                                    | ×                                                                                                    |
|---------------------------------------|--------------------------------------------------------------------------------------|-------------------------------------------------------|--------------------------------------------------------------------------------------------------|----------------------------------------------------------------------------------------------------|----------------------------------------------------------------------------------------------------|----------------------------------------------------------------------------------------------------|----------------------------------------------------------------------------------------------------|
| 9600<br>8<br>NONE<br>Yes              | Parity     Parity     Stop Bit     Timeout     Login     message                     | NONE<br>1<br>0                                        | <ul><li>✓</li><li>Min</li></ul>                                                                  |                                                                                                    |                                                                                                    |                                                                                                    |                                                                                                    |
| 9600<br>8<br>NONE<br>Yes<br>all ports | <ul> <li>Parity</li> <li>Stop Bit</li> <li>Timeout</li> <li>Login message</li> </ul> | 1<br>0                                                | <ul><li>✓</li><li>✓</li><li>Min</li></ul>                                                        | -                                                                                                    |                                                                                                    |                                                                                                    |                                                                                                    |
| 8<br>NONE<br>Yes<br>all ports         | <ul> <li>Stop Bit</li> <li>Timeout</li> <li>Login<br/>message</li> </ul>             | 1                                                     | ∽<br>Min                                                                                         |                                                                                                    |                                                                                                    |                                                                                                    |                                                                                                    |
| Yes<br>all ports                      | ✓ Timeout ✓ Login message                                                            | 0                                                     | Min                                                                                              |                                                                                                    |                                                                                                    |                                                                                                    |                                                                                                    |
| Yes<br>all ports                      | Login     message                                                                    | U                                                     | Min                                                                                              |                                                                                                    |                                                                                                    |                                                                                                    |                                                                                                    |
| Yes<br>all ports                      | <ul> <li>Login<br/>message</li> </ul>                                                |                                                       |                                                                                                  |                                                                                                    |                                                                                                    |                                                                                                    |                                                                                                    |
| all ports                             | message                                                                              | No                                                    | ~                                                                                                |                                                                                                    |                                                                                                    |                                                                                                    | 1                                                                                                    |
| all ports                             |                                                                                      |                                                       |                                                                                                  | ********                                                                                                    |                                                                                                    |                                                                                                    |                                                                                                    |
|                                       |                                                                                      |                                                       |                                                                                                  |                                                                                                    |                                                                                                    |                                                                                                    |                                                                                                    |
| 14701                                 |                                                                                      |                                                       |                                                                                                  |                                                                                                    |                                                                                                    |                                                                                                    |                                                                                                    |
| 14/01                                 |                                                                                      |                                                       |                                                                                                  |                                                                                                    |                                                                                                    |                                                                                                    |                                                                                                    |
| tty1                                  |                                                                                      |                                                       |                                                                                                  |                                                                                                    |                                                                                                    |                                                                                                    | _                                                                                                    |
|                                       |                                                                                      |                                                       |                                                                                                  |                                                                                                    |                                                                                                    |                                                                                                    |                                                                                                    |
|                                       | A                                                                                    | pply C                                                | ancel                                                                                            | Telnet                                                                                                    | Messa                                                                                                    | Comment                                                                                                    | 1                                                                                                    |
| 1.1                                   | SOOO-IN-OF LEINE                                                                     | 14/01                                                 | v                                                                                                | Yes                                                                                                    | No                                                                                                    | tty1                                                                                                    | í.                                                                                                    |
| 2                                     | 9600-N-8-1-NF                                                                        | 14702                                                 | 0                                                                                                | Yes                                                                                                    | No                                                                                                    | tty2                                                                                                    |                                                                                                    |
| 3                                     | 9600-N-8-1-NF                                                                        | 14703                                                 | 0                                                                                                | Yes                                                                                                    | No                                                                                                    | tty3                                                                                                    |                                                                                                    |
| 4                                     | 9600-N-8-1-NF                                                                        | 14704                                                 | 0                                                                                                | Yes                                                                                                    | No                                                                                                    | tty4                                                                                                    |                                                                                                    |
| 5                                     | 9600-N-8-1-NF                                                                        | 14705                                                 | 0                                                                                                | Yes                                                                                                    | No                                                                                                    | tty5                                                                                                    |                                                                                                    |
| 6                                     | 9600-N-8-1-NF                                                                        | 14706                                                 | 0                                                                                                | Yes                                                                                                    | No                                                                                                    | tty6                                                                                                    |                                                                                                    |
| 7                                     | 9600-N-8-1-NF                                                                        | 14707                                                 | 0                                                                                                | Yes                                                                                                    | No                                                                                                    | tty7                                                                                                    |                                                                                                    |
| 8                                     | 9600-N-8-1-NF                                                                        | 14708                                                 | 0                                                                                                | Yes                                                                                                    | No                                                                                                    | tty8                                                                                                    |                                                                                                    |
| 0                                     | 9600-N-8-1-NF                                                                        | 1/1709                                                | 0                                                                                                | Vec                                                                                                    | No                                                                                                    | thyQ                                                                                                    | •                                                                                                    |
|                                       | 7<br>8<br>0                                                                          | 7 9600-N-8-1-NF<br>8 9600-N-8-1-NF<br>9 9600-N-8-1-NF | 7 9600-N-8-1-NF 14707<br>8 9600-N-8-1-NF 14708<br>9 9600-N-8-1-NF 14708<br>9 9600-N-8-1-NF 14709 | 7         9600-N-8-1-NF         14707         0           8         9600-N-8-1-NF         14708         0           9         9600-N-8-1-NF         14709         0           Save         Status         14709         0 | 7         9600-N-8-1-NF         14707         0         Yes           8         9600-N-8-1-NF         14708         0         Yes           9         9600-N-8-1-NF         14709         0         Yes           9         9600-N-8-1-NF         14709         0         Yes           Save         Status         Status         Status         Status | 7         9600-N-8-1-NF         14707         0         Yes         No           8         9600-N-8-1-NF         14708         0         Yes         No           9         9600-N-8-1-NF         14709         0         Yes         No           Save         Status         Status <td>7         9600-N-8-1-NF         14707         0         Yes         No         tty7           8         9600-N-8-1-NF         14708         0         Yes         No         tty8           9         9600-N-8-1-NF         14709         0         Yes         No         tty8           9         9600-N-8-1-NF         14709         0         Yes         No         tty9           Save         Status         14709         0         Yes         No         tty9</td> | 7         9600-N-8-1-NF         14707         0         Yes         No         tty7           8         9600-N-8-1-NF         14708         0         Yes         No         tty8           9         9600-N-8-1-NF         14709         0         Yes         No         tty8           9         9600-N-8-1-NF         14709         0         Yes         No         tty9           Save         Status         14709         0         Yes         No         tty9 |

Figure 4-4 TTY (COM Port) settings

• Serial Communication

| Item         | Option                       | Default Value |
|--------------|------------------------------|---------------|
| Baud rate    | 2400 ~ 115200                | 9600          |
| Parity       | NONE, EVEN, ODD, MARK, SPACE | NONE          |
| Data Bit     | 8, 7(패리티비트 사용시)              | 8             |
| Stop Bit     | 1, 2                         | 1             |
| Flow Control | NONE, RTS/CTS                | NONE          |

Table 4-1 Serial communication

• Timeout

This is the item for configuring the connection timeout. The setting is in minutes, ranging from 0 to 1440. If a non-zero value is set, the TCP connection will automatically terminate after the specified time if there is no data communication during the session. Setting it to 0 disables the connection timeout feature. The default value is 0.

• Telnet

This is the item to enable or disable the Telnet protocol for COM port sessions. When the Telnet protocol is enabled, terminal programs that support Telnet can be used smoothly to connect to COM port sessions. The default value is Yes (enabled).

• Login message

This is the item for enabling (Yes) or disabling (No) the login message output feature. When enabled, the value stored in port desc will be immediately sent to the client upon establishing a TCP connection for that session. The default value is No.

• Applies to all ports

This is the button to apply the settings configured for this COM port to all ports. The [TCP Port] and [Port description] items will not be applied.

• TCP Port

This is the item for configuring the port number for TCP connections. The default value ranges from 14701 to 14732, depending on the COM port number.

Port description

This is the item for storing a description of the port for identification purposes. Up to 30 bytes can be set.

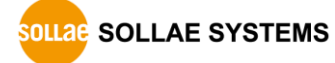

# 4.3 Security

| ocal Remot   | e USB    |             | Network Genera   | Security                            |              |   |  |
|--------------|----------|-------------|------------------|-------------------------------------|--------------|---|--|
|              | Search   |             | Password         |                                     |              |   |  |
| MAC          | Product  | IP A        | ID               | scg-5632                            | $\sim$       |   |  |
| 00.30.40.02. | SCG-5632 | 10.6.0      | Password         | •••••                               |              |   |  |
| 00:30:f9:02  | SMG-5400 | 112,171,1   | Retype password  |                                     |              |   |  |
| 0:30:f9:02:  | SMG-5410 | 112.171.1   | The default pace | word is set. Change your passw      | ord          |   |  |
| 0:30:f9:02:  | SMG-5420 | 112.171.1   | Castificante     | voru is set. Change your passw      | oru.         |   |  |
| 0:30:f9:02:  | SIG-5430 | 112.171.1   | Certificate      | Heat                                |              |   |  |
| 0:30:f9:02:  | SIG-5440 | 112.171.1   | lype             | nost                                | ·            |   |  |
| 0:30:f9:02:  | SIG-5450 | 112.171.1   |                  | Write certificate                   |              |   |  |
| 0:30:f9:02:  | SIG-5600 | 112.171.1   | Write signed ce  | rtificate from certification author | rities       |   |  |
| 00:30:f9:02: | SIG-5560 | 112.171.1   | Tine signed co   |                                     |              |   |  |
| 00:30:f9:02: | SMG-5620 | 112.171.1   | Read t           | he certificate from a product       |              |   |  |
| 0:30:f9:02:  | SIG-5601 | 10.6.0.     | Delete           | la an l'Éarta Éan a an dat          |              |   |  |
| 00:30:f9:02: | SIG-5561 | 112.171.    | Delete           | the certificate from a product      |              |   |  |
| 00:30:f9:02: | SIG-5561 | 112.171.    | spFinder         |                                     |              |   |  |
| 00:30:f9:02: | SIG-5561 | 112.171.    | Local search     | Network connection                  | Remote acces | s |  |
| 00:30:f9:0e: | CSC-HR3  | 112.171.1   | Client ID .      |                                     |              |   |  |
| 00:30:f9:17: | SIG-5601 | 112.171.1 ∨ | Client ID :      |                                     |              |   |  |
| C            |          | >           |                  |                                     |              |   |  |

Figure 4-5 Security

#### 4.3.1 Password

Both ID and password are required to access this product. Note that changing the default password to another is highly recommended for security. The password should be longer than 8 characters.

- Input a password to use to [Password] and [Confirm password].
- Click the [Save] button.

#### 4.3.2 Certificate

This is for reading a certificate stored in your product.

#### 4.3.3 spFinder

These items are related to spFinder use.

Local search

If this item is not checked, you will not be able to search for or connect to the product on your local network. This item can be set only when the product is connected via USB.

Network connection

If this item is not checked, the product cannot be searched on the local network and the product cannot be connected on the local or remote network. This item can be set only when the product is connected via USB.

#### • Remote access

If this item is checked, the product can be connected from the remote network. The port number for this connection is TCP 57457. For security, this item is unchecked by default.

#### 4.3.4 Client ID

This is NOT available for this product.

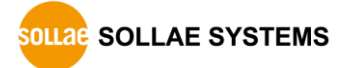

## 5 Management

#### 5.1 Checking Status

This is a function to view the current status of the product. Information in the [Status] window is automatically updated every second. After searching and connecting the product with spFinder, press the [Status] button to display this window. When you open this window, the spFinder connects to the product and keeps the connection until you close the window or time out. While the connection is maintained, other hosts cannot access the product using the spFinder.

#### 5.1.1 Product Information

#### • Product Information Window

This area shows some major information of your product.

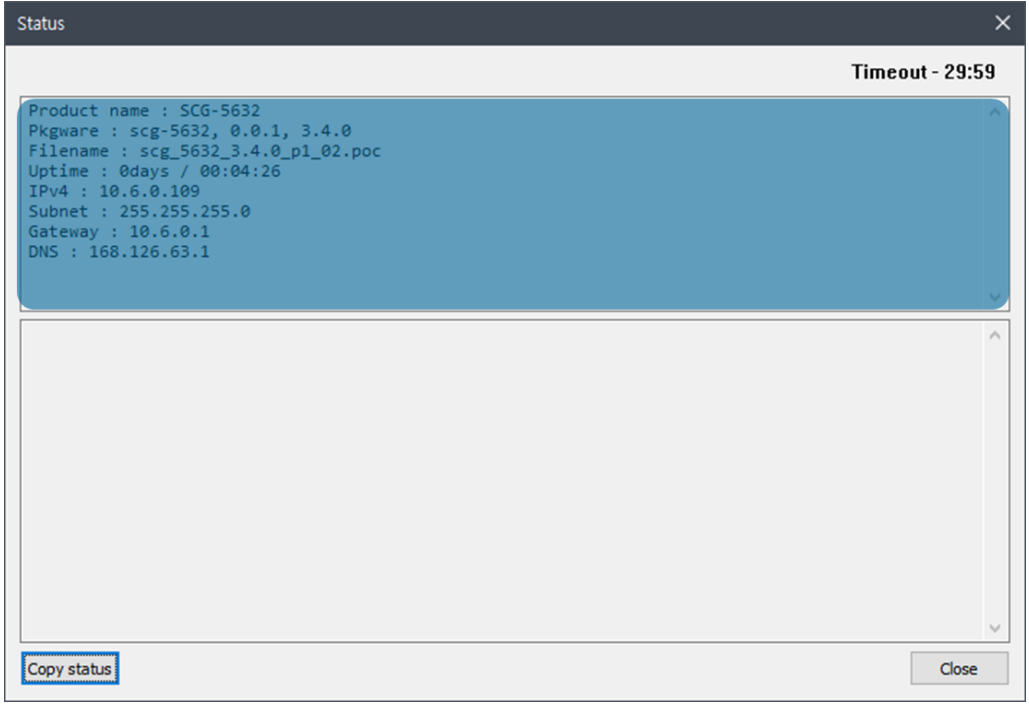

Figure 5-1 Product Information Window

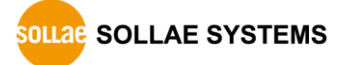

| Item         | Description                                         |
|--------------|-----------------------------------------------------|
| Product name | Product name                                        |
| Pkgware      | Model name, package version, Firmware version       |
| File name    | File name                                           |
| Uptime       | Elapsed time since it boots up (day / hour:min:sec) |
| IPv4         | Assigned IPv4 address                               |
| Subnet       | Assigned subnet mask                                |
| Gateway      | Assigned gateway IP address                         |
| DNS          | Assigned DNS server IP address                      |
|              | Table 5-1 Product Information List                  |

#### • Product Information List

#### 5.1.2 Timeout

This is the timeout display function that appears in the upper right of the status window. When this time reaches zero, the connection between spFinder and the product is lost. The initial value is 30 minutes. If you move the mouse pointer in the internal area of the status window, the timer is reset to the initial value again.

#### 5.1.3 Copy status

Clicking this button copies all information displayed in the current status window to the clipboard.

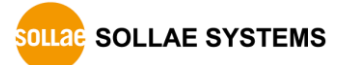

## 5.2 Changing Firmware

New firmware can be released when adding functions or fixing bugs. If you are using old firmware, you can upgrade it to the latest version. Firmware can be upgraded online or manually via spFinder.

#### 5.2.1 Online Upgrade

If you can access to the Internet by your PC, the Firmware can be upgraded online.

| Q spFinder                                                                                                    |                                                                                                    | – 🗆 🗙 |
|----------------------------------------------------------------------------------------------------|----------------------------------------------------------------------------------------------------|-------|
| Advanced Function                                                                                                    |                                                                                                    |       |
| Firmware change                                                                                                    | Network General Security                                                                                                    |       |
| Console         IP           Export setting values         IP           Import setting values         IP           Reboot a product         0. Firmware I           00:30:79:02: SMG-5400         112.1           00:30:79:02: SMG-5420         112.1           00:30:79:02: SIG-5430         112.1           00:30:79:02: SIG-5430         112.1           00:30:79:02: SIG-5450         112.1           00:30:79:02: SIG-5450         112.1           00:30:79:02: SIG-5600         112.1           00:30:79:02: SIG-5600         112.1           00:30:79:02: SIG-5601         112.1           00:30:79:02: SIG-5600         112.1           00:30:79:02: SIG-5601         112.1           00:30:79:02: SIG-5601         112.1           00:30:79:02: SIG-5601         112.1 | IPv4<br>Obtain an IP address automatically<br>Use static IP address<br>scg-5632, 0.0.1, 3.4.0<br>abc online upgrade<br>Iupgrade | 1     |
| 00:30:f9:02: SIG-5561 112.171.                                                                                                    | Gateway IP address                                                                                                    |       |
| 00:30:f9:0e: SIG-5601 112:171.1<br>00:30:f9:17: SIG-5601 112:171.1                                                                                                    | DNS IP address                                                                                                    |       |
| Search Results (21)                                                                                                    | Save                                                                                                    |       |

Figure 5-2 Online Upgrade

- Search and Connect to your product by spFinder.
- Click [Advanced] > [Firmware change] menu.
- Click [Upgrade] button selecting [Automatic online upgrade] menu.

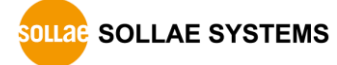

| Q spFinder                                                                                                    |                                                                                                    |   | × |
|----------------------------------------------------------------------------------------------------|----------------------------------------------------------------------------------------------------|---|---|
| Advanced Function                                                                                                    |                                                                                                    |   |   |
| Firmware change                                                                                                    | Network General Security                                                                                                    |   |   |
| Console<br>Export setting values<br>Import setting values<br>Reboot a product<br>00:30:f9:02: SMG-5400<br>00:30:f9:02: SMG-5410<br>00:30:f9:02: SIG-5430<br>00:30:f9:02: SIG-5430<br>00:30:f9:02: SIG-5450<br>00:30:f9:02: SIG-5600<br>00:30:f9:02: SIG-5601<br>00:30:f9:02: SIG-5601<br>00:30:f9:02: SIG-561 | Network       General       Security         IPv4       IPv4         IP        O Obtain an IP address automatically         Use static IP address       Use static IP address         VIII.1       Pkgware : scg-5632, 0.0.1, 3.4.0         112.1       O Automatic online upgrade         112.1       O Manual upgrade         Select File       Interview         112.1       Upgrade         112.1       Select File | 1 |   |
| 00:30:f9:02: SIG-5561                                                                                                    | 112.171. Gateway IP address                                                                                                    |   |   |
| 00:30:19:02: SIG-5561                                                                                                    | 112.171. Obtain DNS server address automatically                                                                                                    |   |   |
| 00:30:19:0e: CSC-HR3                                                                                                    | 112.171.1 DNS IP address                                                                                                    |   |   |
| 00:30:19:17: SIG-5601                                                                                                    | 112.171.1 V                                                                                                    |   |   |
|                                                                                                    | ,                                                                                                    |   |   |
| Search Results (21)                                                                                                    | Save Status                                                                                                    |   |   |

그림 5-1 Manual Upgrade

- Download a Firmware file to your PC.
- Search and connect to your product by spFinder.
- Click [Advanced] > [Firmware Change] menu.
- Select to [Manual upgrade] on the [Firmware Upgrade] window.
- Click [Select File] button and select the Firmware file on you PC
- Click [Upgrade] button.

#### 5.3 Export/Import Setting Values

The [Export setting values] menu saves all setting values of the product as a file except for the password. The [Import setting values] menu loads setting values from a file which is saved by the [Export setting values] menu. Note that you need to click the [Save] button to apply the setting to your product. Find these functions at the [Advanced] menu.

| Q spFinder                                                                                                    |                                                                                                    |                                                                                                    | □ × |
|----------------------------------------------------------------------------------------------------|----------------------------------------------------------------------------------------------------|----------------------------------------------------------------------------------------------------|-----|
| Advanced Function                                                                                                    |                                                                                                    |                                                                                                    |     |
| Firmware change                                                                                                    |                                                                                                    | Network General Security                                                                                                    |     |
| Console                                                                                                    |                                                                                                    |                                                                                                    |     |
| Export setting values<br>Import setting values<br>Reboot a product<br>00:30: <del>19</del> :02: SMG-5400                                                                                                    | IP ^<br>0.6.0.<br>112.171.1                                                                                                    | IPv4  Obtain an IP address automatically Use static IP address Local IP address Subact mark                                                         |     |
| 00:30:f9:02: SMG-5410<br>00:30:f9:02: SMG-5420                                                                                                    | 112.171.1<br>112.171.1                                                                                                    | Gateway IP address                                                                                                    |     |
| 00:30:f9:02: SIG-5430                                                                                                    | 112.171.1                                                                                                    | Obtain DNS server address automatically                                                                                                    |     |
| 00:30:f9:02: SIG-5450<br>00:30:f9:02: SIG-5600<br>00:30:f9:02: SIG-5560<br>00:30:f9:02: SIG-5560<br>00:30:f9:02: SIG-5561<br>00:30:f9:02: SIG-5561<br>00:30:f9:02: SIG-5561<br>00:30:f9:02: SIG-5561<br>00:30:f9:02: SIG-5561<br>00:30:f9:02: SIG-5561<br>00:30:f9:02: SIG-5561<br>00:30:f9:02: SIG-5601<br>< | 112.171.1<br>112.171.1<br>112.171.1<br>112.171.1<br>10.6.0<br>112.171.1<br>112.171.1<br>112.171.1<br>112.171.1<br>112.171.1<br>112.171.1<br>> | IPv6 IPv6 Disable  Obtain an IP address automatically Use static IP address Local IP address Obtain DNS server address automatically DNS IP address |     |
| Search Results (21)                                                                                                    |                                                                                                    | Save Status                                                                                                    |     |

Figure 5-3 Export/Import Setting Values

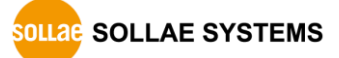

#### 5.4 Factory Reset

Performing the Factory Reset, you can restore all the settings to the default including the password. Follow the procedure below by checking the status of STS LED.

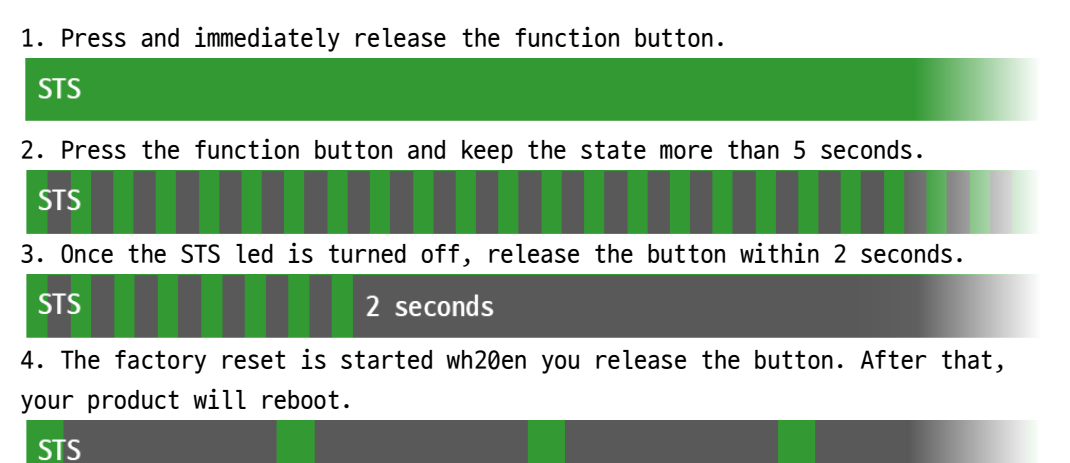

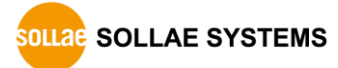

# 6 Technical Support and Warranty

#### 6.1 Technical Support

If you have any question regarding operation of the product, visit Customer Support FAQ corner and the message board on Sollae Systems' web site or send us an email at the following address:

- E-mail: support@eztcp.com
- Q & A board: <u>https://www.eztcp.com/en/support/qna.php</u>

#### 6.2 Warranty

#### 6.2.1 Free Repair Services

For product failures occurring within 2 years after purchase, Sollae Systems provides free repair services or exchange the product. However, if the product failure is due to user's fault, repair service fees will be charged or the product will be replaced at user's expense.

#### 6.2.2 Charged Repair Services

For product failures occurring after the warranty period (2 years) or resulting from user's fault, repair service fees will be charged and the product will be replaced at user's expense.

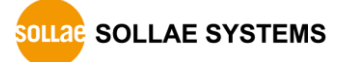

# 7 Precaution and Exemption from Liability

#### 7.1 Exemption from Liability

#### 7.1.1 English version

In no event shall Sollae Systems Co., Ltd. and its distributors be liable for any damages whatsoever (including, without limitation, damages for loss of profit, operating cost for commercial interruption, loss of information, or any other financial loss) from the use or inability to use the SIG-5608 even if Sollae Systems Co., Ltd. or its distributors have been informed of such damages.

The SIG-5608 is not designed and not authorized for use in military applications, in nuclear applications, in airport applications or for use in applications involving explosives, or in medical applications, or for use in security alarm, or for use in a fire alarm, or in applications involving elevators, or in embedded applications in vehicles such as but not limited to cars, planes, trucks, boats, aircraft, helicopters, etc.

In the same way, the SIG-5608 is not designed, or intended, or authorized to test, develop, or be built into applications where failure could create a dangerous situation that may result in financial losses, damage to property, personal injury, or the death of people or animals. If you use the SIG-5608 voluntarily or involuntarily for such unauthorized applications, you agree to subtract Sollae Systems Co., Ltd. and its distributors from all liability for any claim for compensation.

Sollae Systems Co., Ltd. and its distributors entire liability and your exclusive remedy shall be Sollae Systems Co., Ltd. and its distributors option for the return of the price paid for, or repair, or replacement of the SIG-5608.

Sollae Systems Co., Ltd. and its distributors disclaim all other warranties, either expressed or implied, including, but not limited to, the implied warranties of merchantability and fitness for a particular purpose, with respect to the SIG-5608 including accompanying written material, hardware and firmware.

#### 7.1.2 French version

#### • Documentation

La documentation du boîtier SIG-5608 est conçue avec la plus grande attention. Tous les efforts ont été mis en œuvre pour éviter les anomalies. Toutefois, nous ne pouvons garantir que cette documentation soit à 100% exempt de toute erreur. Les informations présentes dans cette documentation sont données à titre indicatif. Les caractéristiques techniques peuvent changer à tout moment sans aucun préavis dans le but d'améliorer la qualité et les possibilités des produits.

#### • Copyright et appellations commerciales

Toutes les marques, les procédés, les références et les appellations commerciales des produits cités dans la documentation appartiennent à leur propriétaire et Fabricant respectif.

#### • Conditions d'utilisations et limite de responsabilité

En aucun cas Sollae Systems Co., Ltd. ou un de ses distributeurs ne pourra être tenu responsable de dommages quels qu'ils soient (intégrant, mais sans limitation, les dommages pour perte de bénéfice commercial, interruption d'exploitation commerciale, perte d'informations et de données à caractère commercial ou de toute autre perte financière) provenant de l'utilisation ou de l'incapacité à pouvoir utiliser le boîtier SIG-5608, même si Sollae Systems Co., Ltd. ou un de ses distributeurs a été informé de la possibilité de tels dommages.

Le boîtier SIG-5608 est exclusivement prévu pour un usage en intérieur, dans un environnement sec et non poussiéreux. Le boîtier SIG-5608 n'est pas prévu, ni autorisé pour être utilisé en extérieur, ni de façon embarquée dans des engins mobiles de quelque nature que ce soit (voiture, camion, train, avion, etc...), ni en milieu explosif, ni dans des enceintes nucléaires, ni dans des ascenseurs, ni dans des aéroports, ni dans des enceintes hospitaliers, ni pour des applications à caractère médical, ni dans des dispositifs de détection et d'alerte anti-intrusion, ni dans des dispositifs de détection et d'alerte anti-incendie, ni dans des dispositifs d'alarme GTC, ni pour des applications militaires.

De même, le boîtier SIG-5608 n'est pas conçu, ni destiné, ni autorisé pour expérimenter, développer ou être intégré au sein d'applications dans lesquelles une défaillance de celui-ci pourrait créer une situation dangereuse pouvant entraîner des pertes financières, des dégâts matériel, des blessures corporelles ou la mort de personnes ou d'animaux. Si vous utilisez le boîtier SIG-5608 volontairement ou involontairement pour de telles applications non autorisées, vous vous engagez à

soustraire Sollae Systems Co., Ltd. et ses distributeurs de toute responsabilité et de toute demande de dédommagement.

En cas de litige, l'entière responsabilité de Sollae Systems Co., Ltd. et de ses distributeurs vis-à-vis de votre recours durant la période de garantie se limitera exclusivement selon le choix de Sollae Systems Co., Ltd. et de ses distributeurs au remboursement de votre produit ou de sa réparation ou de son échange. Sollae Systems Co., Ltd. et ses distributeurs démentent toutes autres garanties, exprimées ou implicites.

Tous les boîtiers SIG-5608 sont testés avant expédition. Toute utilisation en dehors des spécifications et limites indiquées dans cette documentation ainsi que les courtcircuit, les chocs, les utilisations non autorisées, pourront affecter la fiabilité, créer des dysfonctionnements et/ou la destruction du boîtier SIG-5608 sans que la responsabilité de Sollae Systems Co., Ltd. et de ses distributeurs ne puissent être mise en cause, ni que le boîtier SIG-5608 puisse être échangé au titre de la garantie.

• Rappel sur l'évacuation des équipements électroniques usagés

Le symbole de la poubelle barré présent sur le boîtier SIG-5608 indique que vous ne pouvez pas vous débarrasser de ce dernier de la même façon que vos déchets courants. Au contraire, vous êtes responsable de l'évacuation du boîtier SIG-5608 lorsqu'il arrive en fin de vie (ou qu'il est hors d'usage) et à cet effet, vous êtes tenu de le remettre à un point de collecte agréé pour le recyclage des équipements électriques et électroniques usagés. Le tri, l'évacuation et le recyclage séparés de vos équipements usagés permettent de préserver les ressources naturelles et de s'assurer que ces équipements sont recyclés dans le respect de la santé humaine et de l'environnement. Pour plus d'informations sur les lieux de collecte des équipements électroniques usagés, contacter votre mairie ou votre service local de traitement des déchets.

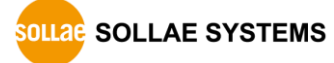

# 8 Revision History

| Date        | Version | Description                                         | Author  |
|-------------|---------|-----------------------------------------------------|---------|
| 2024.06.14. | 1.0     | 1. Created                                          | Roy LEE |
| 2024.07.19. | 1.1     | 1. Corrects some errors                             | Roy LEE |
|             |         | 2. Improves descriptions of some setting items      |         |
| 2024.11.06. | 1.2     | 1. Updates the table 1-1 specifications             | Roy LEE |
|             |         | 2. Improves guidance regarding COM port connections |         |
| 2025.02.18. | 1.3     | 1. Updates the table 1-1 specifications             | Roy LEE |
|             |         | 2. Adds guidance on cable usage                     |         |

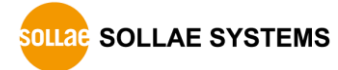